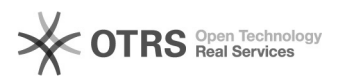

## Como configurar a VPN no Windows Vista/7?

## 09/07/2025 23:28:53

## Imprimir artigo da FAQ VPN para redeUFSC::Procedimentos Comuns Categoria: Votos: 0 Estado: público (todos) Resultado: 0.00 % Última atualização: Seg 27 Mar 18:12:43 2023 Problema (público) Como configurar a VPN no Windows Vista/7? Solução (público) Antes de iniciar o procedimento, certifique-se que você está conectado na internet Caso ocorra algum erro durante o procedimento, verifique atentamente cada passo. Se mesmo assim o problema persistir, abra um chamado em [1]http://atendimento.setic.ufsc.br - Passo 1 Windows 7 Windows Vista Passo 1: Vá até Iniciar -> Painel de Controle -> Rede e Internet -> Central de Rede e Compartilhamento. Vá até Iniciar - Configurações - Painel de Controle - Centro de Rede e Compartilhamento. Passo 2: Clique em "Configurar uma nova conexão ou rede", conforme a imagem abaixo: Clique em Configurar uma conexão ou rede. Passo 3: Clique em "Conectar a um local de trabalho": Passo 4: Clique em "Usar minha conexão com a internet": Passo 5: Preencha os campos conforme abaixo e clique em avançar: Endereco na Internet: vpn.ufsc.br Nome do destino: VPN UFSC Passo 7: Preencha os campos abaixo e clique em Criar: Nome de usuário: idUFSC completo Senha: sua senha UFSC Caso não saiba como é o idUFSC Completo, [2]clique aqui para saber a diferença entre Email UFSC, idUFSC e idUFSC Completo Passo 8: Na conexão criada, clique em "Propriedades" Passo 9: Altere o "Tipo de VPN" para "Protocolo de túnel de camada 2 com IPsec (L2TP/IPsec)" e "Criptografia" para "Criptografia opcional (conectar mesmo sem criptografia)". Após isso clique em "Configurações avançadas". Passo 10: Selecione a opção "Usar chave pré-compartilhada para autenticação" e preencha o campo com "ufsc" Passo 11: Clique sobre a conexão e em "Conectar" Pronto! Sua conexão VPN com a UFSC está pronta para uso. Passo 12: Se não conseguir conectar, você pode alterar o tipo de VPN do passo 9 para "Protocolo PPTP" e tentar conectar. Caso ocorra algum erro durante o procedimento, verifique atentamente cada passo. Se mesmo assim o problema persistir, abra um chamado em [3]http://atendimento.setic.ufsc.br. [1] http://atendimento.setic.ufsc.br[2] https://servicosti.sistemas.ufsc.br/publico/faq.xhtml?faq=6050 [3] http://atendimento.setic.ufsc.br